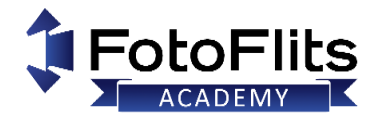

#### Informatie

De laatste EL-Skyport firmware updates of software is beschikbaar als download op de Elinchrom website: <u>Elinchrom Support</u> (zoek op "Software"). Installeer vervolgens de Elinchrom software en start het programma.

Het programma zal automatisch controleren of er nieuwere software beschikbaar is voor de verbonden unit (een internetconnectie is noodzakelijk)

## Waarom updaten?

Via de **EL-Skyport software** en **de USB module** is het mogelijk om de firmware van Elinchrom flitsers te updaten. Het Up-To-Date houden van de flitsers is raadzaam, dit kan namelijk kleine 'bugs' verhelpen en nieuwe functies toevoegen! Zo is onlangs de '**Delayed**' functie in de D-Lite RX en de BRX flitsers toegevoegd welke nu via het EL-Skyport programma beschikbaar is. Voor het updaten zijn maar een paar dingen nodig;

- Een computer met internet
- De EL-Skyport software
- De EL-Skyport USB (MK-II) module
- Een Elinchrom flitser

Het hele update proces duurt niet langer dan enkele minuten en is zo gepiept. Voor verschillende flitsers en Skyport systemen zijn updates beschikbaar. De EL-Skyport software zal dit vanzelf aangeven als u uw flitser gaat updaten.

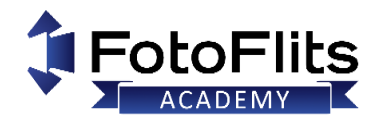

### Elinchrom Firmware Update (via EL-Skyport Software 3.2)

- 1. Zet uw Elinchrom flitser AAN (controleer de frequentie op uw unit of ontvanger en in de EL-Skyport Software)
- 2. Verbind de juiste EL-Skyport USB module met uw computer, start vervolgens de Updater (EL-Skyport Software).
- 3. Selecteer in het EL-Skyport software navigatie scherm de flitsers waarvan u de firmware wil updaten .
- 4. Klik in de menubalk op **EXTRAS** en op **Update Firmware** (dit kan alleen als er een nieuwe versie beschikbaar is).
- 5. Zet de flitser handmatig op de **"Update- Mode" => Zie het tabel hieronder!**
- 6. Klik op "Retry" in de software de unit nogmaals te selecteren.
- 7. Het Firmware Update scherm zal weergeven worden.
- 8. Klik op "Update Firmware", selecteer de nieuwe Firmware voor uw flitser en start de update.
- 9. Volg de instructies en wacht tot dat het proces klaar is

#### LET OP:

- Onderbreek de Firmware update niet!
- Bij het updaten van een batterijsysteem dient de oplader altijd verbonden te zijn tijdens de Firmware update!

|                         |                         | EL Skyport                                                                                               |                  |                         |                                                              |  |
|-------------------------|-------------------------|----------------------------------------------------------------------------------------------------|------------------|-------------------------|--------------------------------------------------------------|--|
|                         |                         | Studio Rer                                                                                               | mote Extras Edit | View Help               |                                                              |  |
| ware).                  |                         | New Ope                                                                                                  | n Save Print     | Load Setup              | Save Setup Setup notes                                       |  |
| ftware).                |                         | ■ Ср Царнз Ці<br>Ц ЕLC РКО НО 500 (U19)<br>Ц ЕLC РКО НО 500 (U35)<br>Ц ЕLC РКО НО 500 (U35)<br>ЕL1<br>10 |                  | Inform<br>ELC I<br>1054 | [ <u>U19] ELC PRO HD 500</u> )<br>nation<br>PRO HD 500<br>12 |  |
| 📓 EL Skyport            |                         |                                                                                                    |                  |                         | 14.16                                                        |  |
| Studio Remote           | Extras                  | Edit View                                                                                                | v Help           |                         | Counter                                                      |  |
| <b>₽</b><br>New Open Sa | Add F<br>add v<br>Delet | d Picture<br>1 virtual Studio Picture Preview<br>ete Picture                                             |                  |                         | · On Counter                                                 |  |
| 🔳 🕞 Lights [L]          | Resta                   | rt Unit(s)                                                                                               |                  |                         |                                                              |  |
| ELC PRO                 | Chan                    | ge Unit ado                                                                                              |                  |                         |                                                              |  |
|                         | Upda                    | te Firmwar                                                                                               |                  |                         |                                                              |  |
|                         | Chec                    | k PnP Seria                                                                                              |                  |                         |                                                              |  |
| Pref                    |                         | erences                                                                                                  |                  | Ctrl+,                  |                                                              |  |
|                         |                         |                                                                                                    | Flash Counte     | r                       |                                                              |  |

# Firmware Update voor Elinchrom Flitsers

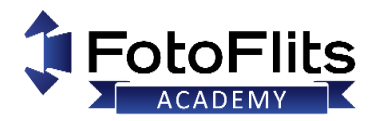

| Elinchrom Flash Unit       | Selecteer Update Mode                                                                                                    | Benodigdheden                                              | Informatie                                                                                                    |
|----------------------------|----------------------------------------------------------------------------------------------------|------------------------------------------------------------|----------------------------------------------------------------------------------------------------|
| D-Lite RX One              |                                                                                                    |                                                            |                                                                                                    |
| D-Lite RX 200 / 400        | Als de flitser aan staat houd u de <b>Instellamp</b> knop en de<br><b>Power-up</b> knop ingedrukt tot dat <b>"Ud"</b> weergeven                                                                        |                                                            |                                                                                                    |
| BRX 250 / 500              | wordt en laat deze weer los                                                                                                    | El Skyport Softwara 2 2                                    |                                                                                                    |
| FRX 200 / 400              | 😰 + 💽 + 3 seconden indrukken                                                                                                    |                                                            |                                                                                                    |
| Master RX 600              |                                                                                                    | +                                                          | Procedure voor draadloze firmware                                                                                                  |
| EL-Skyport Universal Speed | houd de <b>ON/OFF</b> knop minimaal <b>20 seconden</b> ingedrukt totdat de LED regelmatig knippert.                                                                                                    | EL-Skyport USB Speed                                       |                                                                                                    |
| EL-Skyport Oniversal Speed | O on ONFF switch + 20 seconds indrukken                                                                                                    | of                                                         | De EL-Skyport Software controleert                                                                                                 |
| EL-Skyport WiFi            | Zet de module AAN en wacht ongeveer 5 seconden,<br>Houd vervolgens de <b>ON/OFF knop minimaal 15</b><br>seconden ingedrukt tot dat de LED regelmatig knippert<br>On/Off Button + 15 seconden indrukken | EL-Skyport USB Speed Mk-II                                 | automatisch of er een update<br>beschikbaar is voor de geselecteerde<br>flitser.<br>Onder " <b>Extras</b> " in de menu balk vind u |
| Ranger Quadra RX (AS)      | Zet de unit UIT, Houd de <b>Instellamp</b> en de <b>AAN/UIT</b><br>knop ingedrukt tot dat " <b>Ud</b> " weergeven wordt                                                                                |                                                            | "Update Firmware".<br>Volg de instructies om uw Elinchrom                                                                          |
| Ranger Quadra Hybrid       | 🙆 🕂 🏟 🕂 3 seconden indrukken                                                                                                    | )                                                          | Flitser te updaten                                                                                                    |
| ELC Pro HD 500 / 1000      | Zet de unit UIT, Houd de <b>USER</b> en de <b>AAN/UIT</b> knop<br>ingedrukt tot dat er <b>"firmware update"</b> weergeven<br>wordt<br><b>Image: Annotation and Seconden indrukken</b>                  | EL-Skyport Software 3.2<br>+<br>EL-Skyport USB Speed Mk-II |                                                                                                    |

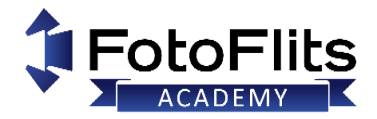

## **Firmware Update voor Elinchrom Flitsers**

| Elinchrom Flash Unit | Selecteer Update Mode                                                                                                    | Benodigdheden                                               | Informatie                                          |
|----------------------|----------------------------------------------------------------------------------------------------|-------------------------------------------------------------|-----------------------------------------------------|
| ELB 400              | Verbind de unit via een USB kabel met de computer. Zet<br>de unit UIT, Houd de <b>MENU</b> en de <b>AAN/UIT</b> knop<br>ingedrukt<br>$\bigcirc$ + $\bigcirc$ + 3 seconden indrukken | Elinchrom Updater<br>+<br>USB Cable<br>(USB-A to USB-Micro) | Update via USB-connectie en de<br>Elinchrom-Updater |

#### **Furmawatte?**

Heeft u vragen of ondersteuning nodig, neem dan gerust <u>contact</u> op met het FotoFlits Team! Wij helpen graag met het updaten van de firmware zodat uw Elinchrom flitsers Up-To-Date zijn.